국립과천과학관 2023 국민정책디자인 과제인

"국민과 함께 학습하고 설계하는 탄소중립 과학관" 이

서면심사(1차)를 통과해 우수과제로 선정되었습니다.

이에, 2차 심사인 국민 온라인 심사에 많은 참여를 요청드립니다

# 2023년 국민정책디자인 우수과제 국민 온라인심사 안내

#### □ 국민 온라인심사 개요

- O 심사기간 : '23. 11. 3.(금) ~ 11.10.(금)
- 심사대상 : 1차 서면심사를 통과한 37개 과제(붙임 참조)
- O 심사참여 : 국민 누구나 참여 가능
- O 심사방법 : 소통24 홈페이지(sotong.go.kr)에서 과제별 첨부파일 및 영상을 확인 후 과제 선정 투표

※ 국민 온라인심사와 발표심사 결과를 토대로 23개 우수과제 선정(장관표창 이상 수여) 예정이며, 상위과제(10개 내외)의 경우 성과공유대회 시 최종심사 실시(기관별 발표)

## □ 세부 심사(투표)방법

① 회원가입 및 로그인

| 노동24 <sub>(rzeesse</sub> ). 정책제안 정책참여                                                                                                    | 오그러 레스트북<br>공모전 정책소통포럼 도전.한국 참여정보                                                                              | <ul> <li>○ 플랫폼 회원가입을<br/>통한 로그인</li> <li>- 휴대폰 인증 필요</li> <li>- 공인인증서 불필요</li> <li>* 기존 플랫폼 가입자 회원가입</li> </ul>     |
|----------------------------------------------------------------------------------------------------|----------------------------------------------------------------------------------------------------|----------------------------------------------------------------------------------------------------|
| 일반사용자 전용<br>아이디이메일주소)를 입력적 주세요.<br>비원보호를 입력적 주세요.<br>로그인<br>아이디 참기 1 양시 바일번호 보급 1 최왕가역<br>(에 디 참기 1 양시 바일번호 보급 1 최왕가역<br>(에 디자일원목스로 로그먼) | SNS 간편로그인<br>SKE 에용해여 관람하게 드라 할수 있습니다.<br>@@@ Kakaolic 제그만<br>Naveedic 제그만<br>@ Appleic 제그만<br>@ Google(K 제그만) | 설차없이 바로 로그인<br>O 기존 가입된 포털 및 SNS<br>계정을 통한 로그인<br>- 다음카카오,네이버,페이스북<br>구글 계정                                         |
|                                                                                                    |                                                                                                    | <ul> <li>이 디지털원패스 계정으로 로그인</li> <li>회원가입시 휴대폰, 신용카드,<br/>아이핀 중 택 1 본인인증 필요</li> <li>http://onepass.go.kr</li> </ul> |

② [2023 국민정책디자인 우수과제 대국민 온라인심사] 페이지 이동

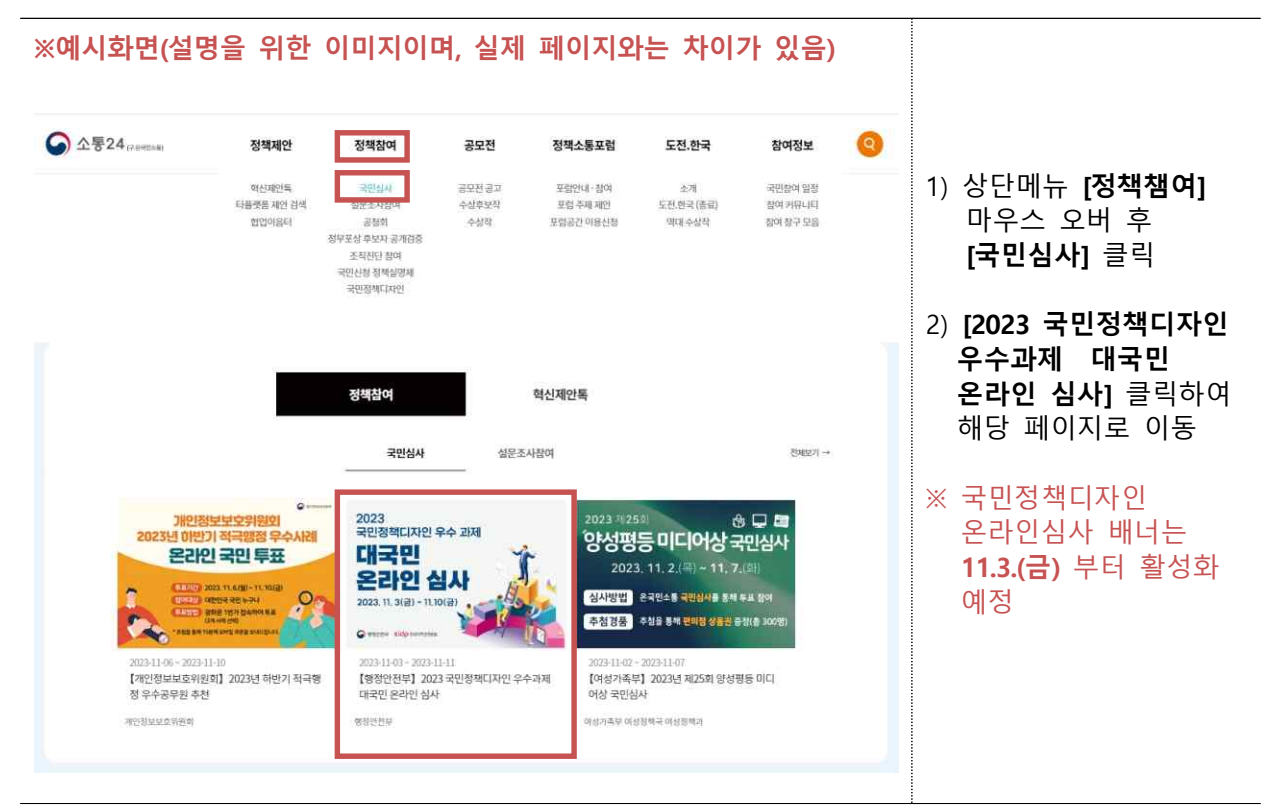

③ 온라인심사 참여가이드 확인 및 후보과제목록 페이지 이동

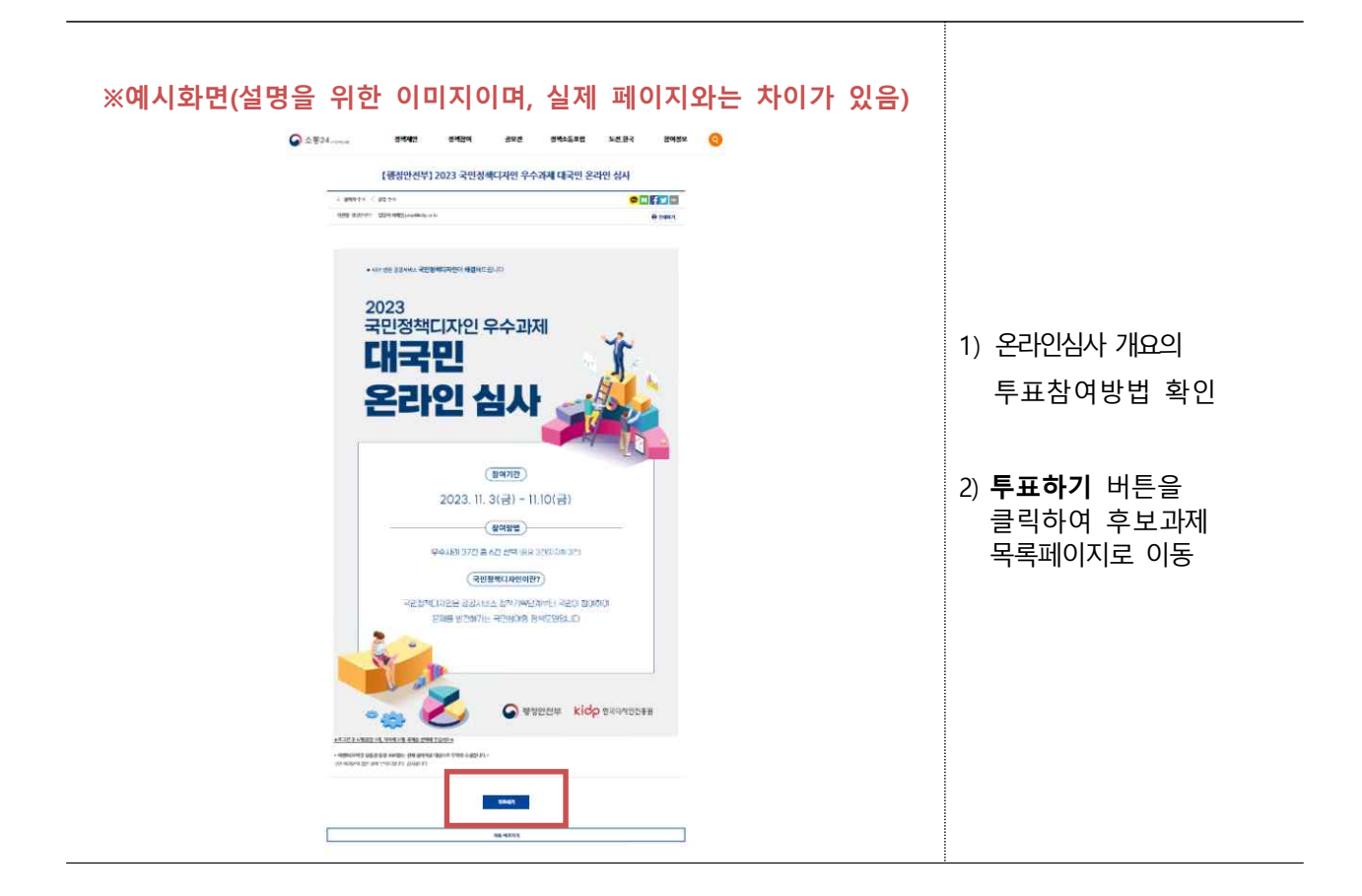

### ④ 과제내용 확인 및 투표

| <ul> <li>※ 통계용 경<br/>미신러!</li> <li>※ 통입동</li> <li>※ 통입동</li> <li>※ 국민과</li> <li>※ 고명노용!</li> <li>※ 고명노용!</li> <li>※ 고명노용!</li> <li>※ 고명노용!</li> </ul> | 2023 -<br>전4양월 개월<br>신과 함께하는 똑똑한 우리<br>일 원예특추가하원<br>흔이 전하는 녹색처방전 [<br>부 한국정에인고용공단<br>해이 디자인하는 안성맞출<br>가 디자인하는 안성맞출<br>가 디자인하는 안성맞출<br>가 다 아음 프로젝트, | 국민정책디자인<br>종네 내일 바꾸기<br>자연과 함께하는 멘틸<br>(안천하고 성공적인)<br>우리 연계고용합시다 | ! 우수과제 대<br>지지 지지 지지 지지 지지 지지 지지 지지 지지 지지 지지 지지 지지 | 국민 온라인 심 | 0/38¢<br>() 4827 ↓<br>() 4827 ↓<br>() 4827 ↓<br>() 4827 ↓<br>() 4827 ↓ |  | 1) 후보과제 목록 중 우측<br>[ <b>내용보기]</b> 를 클릭하여<br>과제 세부내용 확인<br>※ 세부내용 구성<br>- 과제추진배경 |  |
|----------------------------------------------------------------------------------------------------|----------------------------------------------------------------------------------------------------|------------------------------------------------------------------|----------------------------------------------------|----------|------------------------------------------------------------------------|--|---------------------------------------------------------------------------------|--|
| <ul> <li>오루의</li> <li>오루의</li> <li>오루의</li> <li>호명하고만:</li> <li>한경우산</li> <li>환경을</li> </ul>                                                          | 8 ~UJACH 상업UNIA<br>이역 숯, 나들이를 위한 숯나들e의 기분 편안 변화<br>부<br>2만전 혁명, 'No볼!! 솔루션' [부제:봉법활영 없는 안전한 학교 조성]<br><sup>속인식용부</sup><br>응을 생각하는 농산물 과대포장 방지      |                                                                  |                                                    |          | <ul> <li>(1분보기 ♥</li> <li>(1분보기 ♥</li> <li>(1분보기 ♥</li> </ul>          |  | - 과제세부내용 PDF 다운로<br>- 과제소개영상 및 이미지<br>(제출기관만)                                   |  |

#### ※예시화면(설명을 위한 이미지이며, 실제 페이지와는 차이가 있음)

|            |                                                                    | 0 / 3    |
|------------|--------------------------------------------------------------------|----------|
| $\oslash$  | i계칭 경인지방통계칭<br>거신러닝과 함께하는 똑똑한 우리 동네 내일 바꾸기                         | 🗐 내용보기   |
| $\bigcirc$ | ;순진음성 원예측자과핵원<br>도업 농존이 전하는 녹색처방전 [자연과 함께하는 멘탈케어 솔루션, '치유농업']      | 내용보기     |
| $\bigcirc$ | <sup>18노동부 학국경애인고효공단</sup><br>국민과 함께 디자인하는 안성맞춤(안전하고 성공적인) 보조공학서비스 | 🗐 내용보기   |
| $\bigcirc$ | <sup>18노동부 한국경여인고효공단</sup><br>\$중장애인 일터 이음 프로젝트, "우리 연계고용합시다!"     |          |
| $\oslash$  | !영경 국립자연휴양민관리소<br>2두의 숲, 나들이를 위한 숲나들e의 기분 편안 변화                    | III 내용보기 |
| $\bigcirc$ | <sup>18부</sup><br>학교안전 혁명, 'No촱!! 솔루션' [부제·불법촬영 없는 안전한 학교 조성]      | 🗐 내용보기   |
| $\oslash$  | <sup>- 리축신식품부</sup><br>발경을 생각하는 농산물 과대포장 방지                        | 🗐 내용보기   |

- 후보과제 목록 중
   투표하고자 하는 3개 후보
   과제의 좌측 [체크]란 클릭
- [정부부처] 3개 체크 후
   [지자체] 과제 3개 체크
- 2) 체크를 마쳤으면 아래 [**제출**] 버튼 클릭

| 붙        | 12                 | . 서민                                | 변심사 통과 과제 (국민 온라인·대면심사 대상)                                                  |                                             |
|----------|--------------------|-------------------------------------|-----------------------------------------------------------------------------|---------------------------------------------|
| 연변       | 구분                 | 기관명                                 | 과제명                                                                         |                                             |
| 1        |                    | 과기부                                 | 국민과 함께 학습하고 설계하는 탄소중립 과학관                                                   |                                             |
| 2        |                    | 교육부                                 | 학교안전 혁명,'No촬! 솔루션'                                                          |                                             |
| 3        |                    | 국방부                                 | 안전육군, 우리 함께 1분만!                                                            |                                             |
| 4        |                    | 노동부                                 | 국민과 함께 디자인하는 안성맞춤(안전하고 성공적인) 보조공학서비스                                        |                                             |
| 5        |                    | 노동부                                 | 중증장애인 일터 이음 프로젝트, 우리 연계고용합시다!                                               |                                             |
| 6        |                    | 농식품부                                | 환경을 생각하는 농산물 과대포장 방지 (농산물 과대포장 이제 그만 !)                                     |                                             |
| 7        | 11                 | 농식품부                                | 행복한 농사의 시작 '씨드박스'가 함께합니다!                                                   |                                             |
| Q        |                    | 노지처                                 | 두(豆)근두(豆)근 우리 콩은 변신 중!                                                      |                                             |
| <u> </u> |                    | 010                                 | -어린이 식습관 개선을 통한 국산콩 소비활성화                                                   |                                             |
| Q        |                    | 노지처                                 | 농업·농촌이 전하는 녹색처방전                                                            |                                             |
| 2        | 중                  | 010                                 | -자연과 함께하는 멘탈케어솔루션 ,'치유농업'-                                                  |                                             |
| 10       | 0 <sup>앙</sup> 병무청 | 벼므처                                 | 청춘의 건강은 내가 책임진다!                                                            |                                             |
| 10       |                    | 010                                 | 신체검사 결과통지 및 건강관리앱, 「청춘지킴이」                                                  |                                             |
| 11       |                    | 보건부                                 | 나를 도와주는 평생 짝꿍(보조기기와의 첫 만남)                                                  |                                             |
| 12       |                    | 산림청                                 | 모두의 숲, 나들이를 위한 숲나들e의 기분 편한 변화                                               |                                             |
| 13       |                    | 산림청                                 | 너도 살고 나도 사는, 진정한 지역 상생 모델 만들기 !                                             |                                             |
| 14       |                    | 조단처                                 | 혁신기업의 글로벌 진출을 이끌다.                                                          |                                             |
| 14       |                    | - E 0                               | -국내 혁신제품의 해외조달시장 수출지원-                                                      |                                             |
| 15       |                    | 통계청                                 | 머신러닝과 함께하는 똑똑한 우리 동네 내일 바꾸기                                                 |                                             |
| 16       | 1                  | 특허청                                 | 내가 만든 내 상표를 못 쓴다구요?                                                         |                                             |
|          |                    |                                     | -소상공인과 창업(준비)자를 위한 지식재산교육서비스                                                |                                             |
| 17       |                    | 환경부                                 | 실감나고 왁~(와악)실안 안선교육 - MAKE YOU SAFE -                                        |                                             |
| 1        |                    | 경기 수원시                              | 수원영 계여러스 트러스트(Carers Trust)소장                                               |                                             |
|          | 6 3                | 20 282 28                           | 수원이가 잘고있는 가족놀봄생태게 '어그(Hug)&어므(Hub)'가 뭐야?                                    |                                             |
| 2        |                    | 경기 파주시                              | - 고독사 예망을 위안 사외적 고립가구 말굴 시원 -                                               |                                             |
|          | 5 3                | 2121 411 1 1                        | 성순GoBack '꽃알배 꽃알배 쏫기』                                                       |                                             |
| 3        |                    | 경기 아남시                              | 중대 전구, 건강 전구, 전짝 전구 ! -감알건강깡왈지원센덕-<br>그럼으하 ㅠ그제트그 지배서면이기그네                   |                                             |
| 4        | 4 8                | 경남 거장군                              | 도걸유의 프로젝트로 사망소갈위가국목<br>이그에 내도 도니 티아과 안에야. 이그에 가조 그글파아니바지 (가나코)              |                                             |
| 5        | 8 - 23             | 경금 아중군                              | 외국한 사건, 중사 도우며 있어요 -외국한 가죽 근도시권시비스 성경중 -<br>비대로 아도 보하므라 고가 그미라이고스타이 변하여 처거요 |                                             |
| 0        | 1 3                | 경국 구미시                              | - 세네를 짓는 속입군와 중산 - '무미다이프스타일 면와의 것같습                                        |                                             |
| /        | - 3                | 영국 중외간                              | 중지의 국무님을 시경국경영자 '새도꼬엽』 프로국드<br>호탄무 바다 "지칭차다 차나"이 가여                         |                                             |
| 8        |                    | 대전                                  |                                                                             |                                             |
| -        | -                  |                                     |                                                                             | 시간세점·점여왕 상비철 국민오구 네동오철<br>처마나비티 아르티오 오귀에 마나 |
| 9        | 9 지                | 대전                                  | 것같ㅁㅜ님 아랍되군 ㅜ님ㅋ 같ㅁ<br>마아나마지아 쳐다ᄎ로 자 꿰키 아침 마아이 조비하게나지테                        |                                             |
| 10       | 자                  | 비사 스엔그                              | 한편지마으의 것한구를 잘 제가 위한 한편한 구작한제작으렴~~<br>처녀 경계성자도이아 대하지층 여경그리 [tttl人테이셔         |                                             |
| 11       | 체                  | +선 +8+<br>서우 가나크                    | 정한 경계전지승한의 지외전물 한글고나 '지지드네이션」<br>사히아 자애이이 거가 도해 소르셔 "가치 으도하래?"              |                                             |
|          | - 3                |                                     | 저지희 아이는 신승 승승 할수요, 가지 신승할데:<br>저시력자 및 시간장애의 구청 전근성 향상을 위하                   |                                             |
| 12       | 12 1               | 서울 동대문                              | Well come 서비스 도도도대므은 여이라                                                    |                                             |
| 12       | 12                 | 세조                                  | '태어나 기에 디시노브'                                                               |                                             |
| 1/       |                    | 세종                                  | 세종 하우이 정지전 찬겨 시전 (#세종하으이 이지란)                                               |                                             |
| 15       | 8                  | 전남 곡성군                              | 그럼 우리 어디서 놀아요? [특명]놀이터륵 구(⇒)하라                                              |                                             |
| 16       | 8 8                | 전남 영암군                              | "新 부부유별(夫婦有別)" feat.행복유랑단                                                   |                                             |
|          | 5 3                |                                     | 아이✦(더하기) 행복★(곱하기) 프로젝트                                                      |                                             |
| 17       |                    | 선묵 완수군                              | -맞춤형 출산장려정책 재설계로 젊은 완주만들기-                                                  |                                             |
| 18       | 5 3                | 전북 고창군                              | 군민과 관광객이 함께 생태환경 지키는, 다시보GO! 챌린지                                            |                                             |
| 19       | 8 8                | 제주 서귀포                              | 아이와 가족이 함께하는 맞춤 숲돌봄, 보미의 늘봄학교 아,가,숲!                                        |                                             |
| 20       | 8 8                | 충남 공주시 밥상에서 책상으로, 평생학습에서 '삶의 격'을 찾다 |                                                                             |                                             |